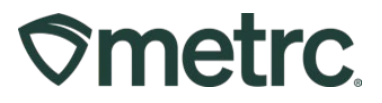

| Bulletin No:                   | Distribution Date:           | Effective Date:           |
|--------------------------------|------------------------------|---------------------------|
| CO_IB_Use by Date              | 12/12/2023                   | 12/15/2023                |
| Contact Point: Metrc® Support  | Subject: Use by Date Fun     | ctionality                |
| Reason: To provide guidance re | garding how to utilize the U | se by Date functionality. |

Greetings,

Metrc is pleased to provide information regarding how to utilize the Use by Date functionality. This functionality allows industry users to assign a Use by Date to a package either upon creation or while the package is active.

The Use by Date functionality will be available starting 12/15/2023 and remain optional until 1/1/2024. Starting 1/1/2024 all newly created packages will require a Use by Date.

Please read on for detailed information regarding this new functionality.

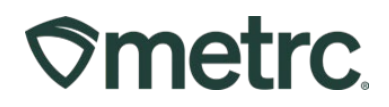

# New Package Use by Date

The Use by Date is assigned to products at the Package level. When creating a new package, start by clicking into the Packages area on the navigational toolbar. Then, click the Active tab and select the New Packages button to access the New Packages action window. A user can also highlight an active package from the grid before selecting the New Packages button to auto-populate the source package tag information - see **Figure 1**.

| crayes                           |                                  |                              |                                    |                              |                  | $-\lambda u$ | 1           | Colorad          |
|----------------------------------|----------------------------------|------------------------------|------------------------------------|------------------------------|------------------|--------------|-------------|------------------|
| Active On Hold Inactive          | In Transit                       |                              |                                    |                              |                  |              |             |                  |
| New Packages Submit for Testing  | Remediate                        | New Transfer Change Location | ons Change Items                   | Change F                     | Reg'd LTBs Adjus | t Change No  | otes Finish | Shelf Life Dates |
| Tag                              | Src Hie :                        | Srr Dka's : Srr Di           | 's : Location :                    | Item :                       | Category + :     | Item Strain  | . Ouantity  |                  |
| ► Q # ABCDEF012345670000011219   | 2019-04-03-<br>Harvest<br>Room-H |                              |                                    | Buds - AK-<br>47             | Buds             | AK-47        | 5,743.8 g   |                  |
| Q # ABCDEF012345670000016119     | (multi-harvest)                  | ABCDEF012345670000016114     | Storage Vault                      | Halliburton<br>Black<br>Gold | Concentrate      |              | 2.5 g       |                  |
| ► Q ■ ABCDEF012345670000016120   | (multi-harvest)                  | ABCDEF012345670000016114     | Storage Vault                      | Halliburton<br>Black<br>Gold | Concentrate      |              | 2.5 g       |                  |
| ▶ Q # ABCDEF012345670000016118 d | (multi-harvest)                  | ABCDEF012345670000016114     | Storage Vault                      | Halliburton<br>Black<br>Gold | Concentrate      |              | 5 g         |                  |
| ► Q # ABCDEF012345670000016117   | 2019-04-03-<br>Harvest           | ABCDEF012345670000011222     | Merrick's<br>Marijuana<br>Emporium | BHO Oil                      | Concentrate      |              | 7 g         | 11-1 Test        |

Figure 1: Accessing the New Package action window via the Packages grid

This will open the New Packages action window to enter the package information to follow the existing process for creating a new package. After an Item has been selected within the Item field in the action window, there will be a new field that allows the user to enter the Use-by Date. Any new package marked as the Same Item will carry the same Use by Date as the source package until a production batch event occurs, at which point, the package will carry the newly entered Use-by Date or the newly triggered default date.

To expedite the package creation process, click on the blue checkbox to the right of the Use-by Date field to populate the Use by Date associated with the related harvest batch date, or production batch date, using the State-configured default number of days. The populated Use by Date will be editable as needed. Once all information has been entered appropriately, select the green Create Packages button – **see Figure 2** below.

# **Smetrc**

| New Facke                           | ye  | πι                               |                     |           |       |             |                   |                | (ciea |
|-------------------------------------|-----|----------------------------------|---------------------|-----------|-------|-------------|-------------------|----------------|-------|
| New Tag                             | Ту  | pe part of t                     | he Tag nun          | nber      | Q     | Package # 1 | Type part of F    | Package number | ٩     |
| Location                            | Ту  | pe part of t                     | he Locatior         | n name    | ٩     | Quantity    | ex. 100.23        | - Select -     | ~     |
| Item                                | Inf | used Pre-F                       | Rolls               |           | Q     |             | Please select a P | Package.       |       |
|                                     |     | Same Item                        |                     |           |       | Quick Entry | Quick entry p     | OFF            |       |
| Note<br>Package Date<br>Use-By Date |     | mm/dd/y<br>mm/dd/y<br>Production | yyy<br>yyy<br>Batch | 0         | today | ł           |                   |                |       |
| + 1                                 | □ f | Product Re                       | quires Ren          | nediation | 1     |             |                   |                |       |

Figure 2: Creating a New Package with a Use by Date

**Note:** Manufacturer licensees creating Production Batches of Vaporizer Delivery Devices and/or Pressurized Metered Dose Inhalers must enter those corresponding expiration dates as a Use by Date in the Inventory Tracking System. Manufacturer licensees that create Edible Regulated Marijuana Products and elect to use expiration dates for labeling purposes must enter the expiration date as Use by Date in the Inventory Tracking System. Similarly, Manufacturer licensees creating Edible Regulated Marijuana Products that elect to use the Use by Dates for labeling purposes must enter the Inventory Tracking System. Similarly, Manufacturer licensees creating Edible Regulated Marijuana Products that elect to use the Use by Dates for labeling purposes must enter the Use by Date in the Inventory Tracking System.

After the new package is created, that package will appear in the Packages grid under the Active tab. A Use by Date column has been added to the Packages grid, and the column can be sorted and filtered. When a product is 10 days away from reaching its Use by Date, the package will become highlighted in orange. Once a package has reached or surpassed its Use by Date, there will be a red color indicator to highlight those packages – **see Figure 3** below.

# **Smetrc**

|   | Tag                                   | Src. H's                  | Src. Pkg's               | Location      | Item :                 | Category :         | Item Strain | Quantity | <u>U.B.</u> |
|---|---------------------------------------|---------------------------|--------------------------|---------------|------------------------|--------------------|-------------|----------|-------------|
| • | Q # ABCDEF012345670000016119          | (multi-harvest)           | ABCDEF012345670000016114 | Storage Vault | Halliburton Black Gold | Concentrate        |             | 2.5 g    | 07/15/2024  |
| • | Q # ABCDEF012345670000016120          | (multi-harvest)           | ABCDEF012345670000016114 | Storage Vault | Halliburton Black Gold | Concentrate        |             | 2.5 g    | 11/26/2023  |
| ٠ | Q # ABCDEF012345670000016121          | 2019-04-03-Harvest Room-H | ABCDEF012345670000011219 | Storage Vault | Infused Pre-Rolls      | Concentrate (Each) |             | 350 ea   | 11/15/2023  |
| • | Q # ABCDEF012345670000016118          | (multi-harvest)           | ABCDEF012345670000016114 | Storage Vault | Halliburton Black Gold | Concentrate        |             | 5 g      | 12/04/2023  |
| ۲ | <b>Q III</b> ABCDEF012345670000016114 | (multi-harvest)           | ABCDEF012345670000016112 | Storage Vault | Halliburton Black Gold | Concentrate        |             | 0 g      | 11/17/2023  |
| • | Q # ABCDEF012345670000016116          | (multi-harvest)           | ABCDEF012345670000016115 | Storage Vault | RSO                    | Concentrate (Each) |             | 25 ea    | 05/15/2024  |

Figure 3: Use By Date Column on the Packages Grid

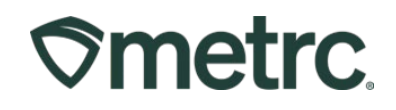

# Edit Use by Date

The Use by Date can be edited by the user if needed. To change the Use by Date of a package, highlight the package in the grid and select the Shelf Life Dates button to access the Edit Shelf Life Dates action window – **see Figure 4**.

| metrc 🖾 - Packages   -             | Transfers   🔹 St              | ales   🔹 Financials   🕶  | Reports   🔹 Adr                 |                           |                       |                 |              | <b>li</b> †    | li † | 🤊 Support 👻       | 💄 Lop      | ez0101   •  |
|------------------------------------|-------------------------------|--------------------------|---------------------------------|---------------------------|-----------------------|-----------------|--------------|----------------|------|-------------------|------------|-------------|
| ackages                            |                               |                          |                                 |                           |                       | The second      |              |                | 7    | CO Mishma         | ash Med-Mi | P   404-X00 |
| Active On Hold Inactive   Ir       | n Transit                     |                          |                                 |                           |                       |                 |              |                |      |                   |            | Colorado Te |
| New Packages Submit for Testing    | Remediate                     | New Transfer Change Loc  | ations Change It                | tems Chang                | e <u>Req'd LTBs</u> A | Adjust Change N | lotes Finish | Shelf Life Dat | es   | A- (T-            |            | +           |
| Tag :                              | Sta. Ha                       | Sta Dirata               | Location :                      | ltem ;                    | Category 1            | i Itom Etrain i | Quantity :   | LT. Status     | All  | i Data i          |            |             |
| ► Q # ABCDEF012345670000011219     | 2019-04-03-<br>Harvest Room-H |                          |                                 | Buds - AK-47              | Buds                  | AK-47           | 5,743.8 g    | NotRequired    | No   | 04/13/2019        |            | ×           |
| ► Q # ABCDEF012345670000016119     | (multi-harvest)               | ABCDEF012345670000016114 | Storage Vault                   | Halliburton<br>Black Gold | Concentrate           |                 | 2.5 g        | NotSubmitted   | NO   | 11/13/2023        |            | ×           |
| ► Q # ABCDEF012345670000016120     | (multi-harvest)               | ABCDEF012345670000016114 | Storage Vault                   | Halliburton<br>Black Gold | Concentrate           |                 | 2.5 g        | NotSubmitted   | No   | 11/13/2023        | 11/10/2023 | ×           |
| ► Q III ABCDEF012345670000016118 🌢 | (multi-harvest)               | ABCDEF012345670000016114 | Storage Vault                   | Halliburton<br>Black Gold | Concentrate           |                 | 5 g          | NotSubmitted   | No   | 11/02/2023        |            | ×           |
| • Q # ABCDEF012345670000016117     | 2019-04-03-<br>Harvest Room-M | ABCDEF012345670000011222 | Merrick's Marijuana<br>Emporium | BHO Oil                   | Concentrate           |                 | 7 g          | NotSubmitted   | No   | 11/01/2023        |            | ×           |
| e • • 1 2 3 4 Page                 | 1 of 4 •                      | → 5 → rows per p         | bage                            |                           | 1.                    |                 |              | 1              | Vie  | wing 1 - 5 (16 to | tal) 🔿     | +           |

Figure 4: Edit Shelf Life Dates button to edit Use by Date

After clicking the Shelf Life Dates button, the user will see the Shelf Life Dates action window with an editable field for Use by Date. Enter the new Use by Date for the package and click the green Submit Shelf Life Dates button to save and update the Shelf Life Date – **see Figure 5**.

Note: Within Metrc functionality, "Shelf Life Date" is interchangeable with "Use by Date" and expiration dates in accordance with MED regulations.

| ackage | 3CDEF012345670000016121 | Use By Date | ■ 08/12/2024 |  |
|--------|-------------------------|-------------|--------------|--|
| Raye   | 3CDEF012345670000016121 | Use By Date | 08/12/2024   |  |

### Figure 5: Shelf Life Dates action window

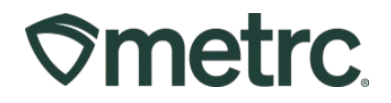

**Coming Soon:** When a product is sold past its Use by Date via a sales receipt or sales delivery, Metrc will produce a notification upon the sale being recorded that the item is past the Use by Date. The notification will be visible within the Metrc envelope – **see Figure 6**.

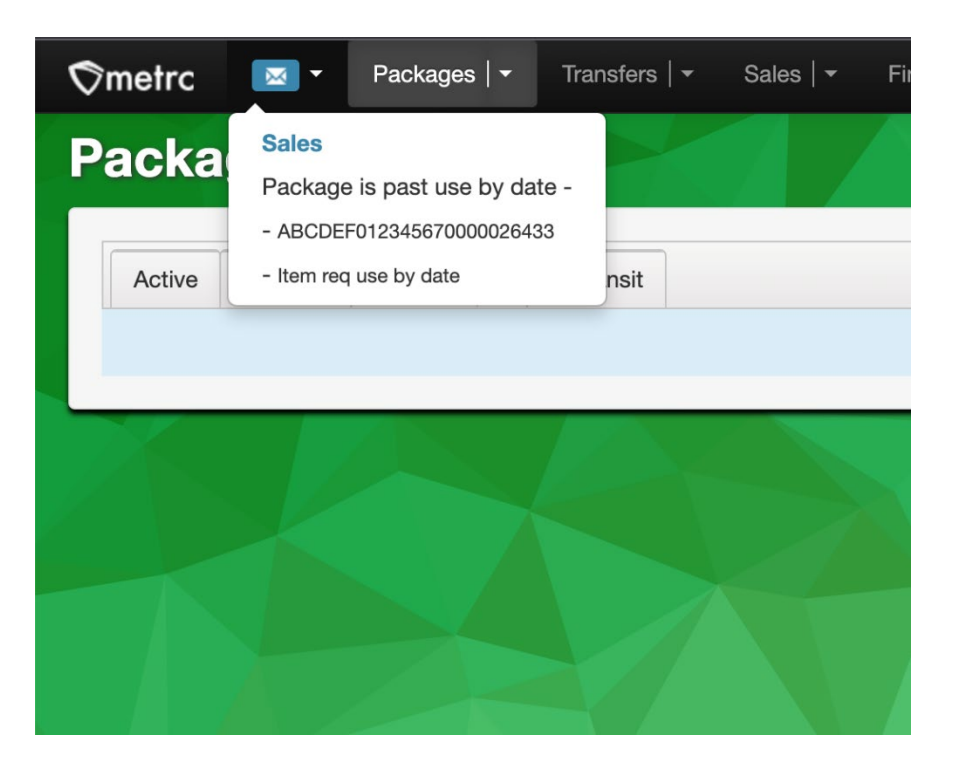

Figure 6: Sale made past Use by Date notification

**Note**: If using a Third Party Point of Sale system to perform sales, check with your Integrator to see what type of notification you may receive if a package were to be sold past the Use by Date.

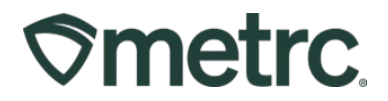

# Metrc Reports with Use by Date

The additional data provided with the Use by Date functionality has been added as a column within the following reports - **see Figure 7**.

- Package Sales
- Inventory Point in Time
- Packages Inventory

| <b>o</b> m | netrc                    |                        |                       |            | Inve                               | entory Point in<br>11/13/2023 | Time             |                |                |                        |
|------------|--------------------------|------------------------|-----------------------|------------|------------------------------------|-------------------------------|------------------|----------------|----------------|------------------------|
| Name       | CO Mishmash M            | ed-MIP                 |                       |            |                                    |                               |                  |                |                |                        |
| License    | 404-X0001                |                        |                       |            |                                    |                               |                  |                |                |                        |
| Туре       | Retail MIP               |                        |                       |            |                                    |                               |                  | <b>`</b>       |                | Total Records: 21      |
| Туре       | Tag Number               | Name                   | Category              | Strain     | Location                           | Expiration Date Sell By       | Dale Use By Date | Status Current | Plant Location | Plant Current Location |
| Package    | ABCDEF012345670000011219 | Buds - AK-47           | Buds                  | AK-47      |                                    |                               |                  | Active         |                |                        |
| Package    | ABCDEF012345670000011223 | Buds - AK-47           | Buds                  | AK-47      |                                    |                               |                  | Active         | 1              |                        |
| Package    | ABCDEF012345670000013769 | Buds - Blue Dream      | Buds                  | Blue Dream |                                    |                               |                  | Active         |                |                        |
| Package    | ABCDEF012345670000016091 | Northern Lights        | Shake/Trim            |            |                                    |                               |                  | Active         | 1              |                        |
| Package    | ABCDEF012345670000016094 | BHO Oil                | Concentrate           |            |                                    |                               |                  | Active         | 1              |                        |
| Package    | ABCDEF012345670000016095 | Buds - Blue Dream      | Buds                  | Blue Dream |                                    |                               |                  | Active         |                |                        |
| Package    | ABCDEF012345670000016096 | BHO Oil                | Concentrate           |            |                                    |                               |                  | Active         |                |                        |
| Package    | ABCDEF012345670000016103 | BHO Oil                | Concentrate           |            |                                    |                               |                  | Active         |                |                        |
| Package    | ABCDEF012345670000016104 | BHO Oil                | Concentrate           |            |                                    |                               |                  | Active         |                |                        |
| Package    | ABCDEF012345670000016105 | BHO Oil                | Concentrate           |            |                                    |                               |                  | Active         |                |                        |
| Package    | ABCDEF012345670000016107 | Infused Pre-Rolls      | Concentrate<br>(Each) |            |                                    |                               | 10/12/2023       | Active         |                |                        |
| Package    | ABCDEF012345670000016108 | Infused Pre-Rolls      | Concentrate<br>(Each) |            |                                    |                               |                  | Active         |                |                        |
| Package    | ABCDEF012345670000016111 | Buds - AK-47           | Buds                  | AK-47      | Merrick's<br>Marijuana<br>Emporium |                               |                  | Active         |                |                        |
| Package    | ABCDEF012345670000016112 | BHO Oil                | Concentrate           |            | Merrick's<br>Marijuana<br>Emporium |                               |                  | Active         |                |                        |
| Package    | ABCDEF012345670000016114 | Halliburton Black Gold | Concentrate           |            | Merrick's<br>Marijuana<br>Emporium |                               | 05/15/2024       | Active         |                |                        |
| Package    | ABCDEF012345670000016116 | RSO                    | Concentrate<br>(Each) |            | Merrick's<br>Marijuana<br>Emporium |                               | 05/15/2024       | Active         |                |                        |
| Package    | ABCDEF012345670000016117 | BHO Oil                | Concentrate           |            | Merrick's<br>Marijuana<br>Emporium |                               |                  | Active         |                |                        |
| Package    | ABCDEF012345670000016118 | Halliburton Black Gold | Concentrate           |            | Storage Vault                      | t                             |                  | Active         |                |                        |
| Package    | ABCDEF012345670000016119 | Halliburton Black Gold | Concentrate           |            | Storage Vault                      | t                             |                  | Active         |                |                        |
| Package    | ABCDEF012345670000016120 | Halliburton Black Gold | Concentrate           |            | Storage Vault                      | t                             | 11/10/2023       | Active         |                |                        |

### Figure 7: Example report with new Use by Date column

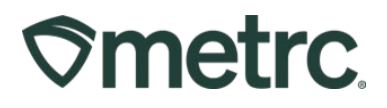

# Use by Date Field: Colorado Only

The Use by Date for a package will be directly associated with the unique package label when creating a new package via the API. The endpoint that will be impacted by this change is: *POST/packages/v2/* and *POST/packages/v1/create –* **see Figure 8**.

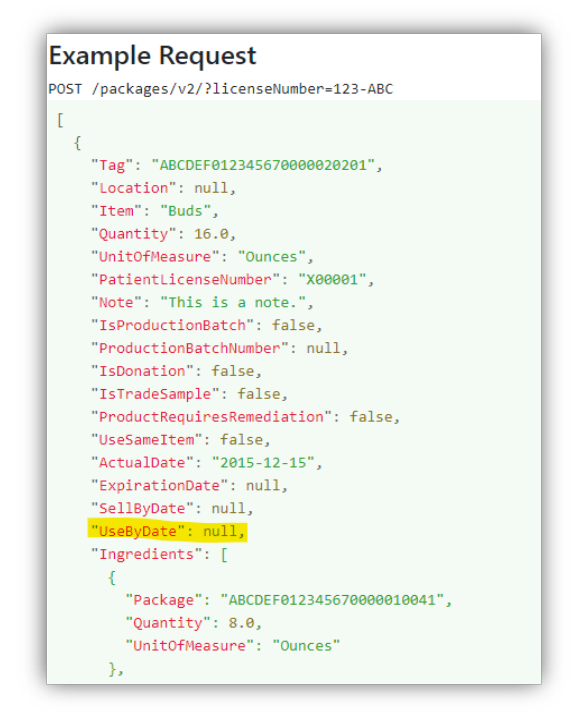

Figure 8: Use by Date within Creating a Package

**Please Note:** In the case that an integrator omits sending a Use by Date with the newly created package, Metrc will automatically apply a date that is 9 months from either the Harvest Batch or Production Batch date depending on whichever is most recent.

To determine if a specific item requires a Use by Date, new fields have been added to the GET/items/v#/active endpoint that will indicate whether or not the Item, when associated with a package, will require a Use by Date – **see Figure 9**.

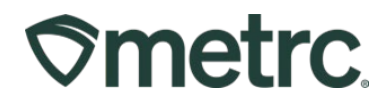

### **Example Request**

GET /items/v2/active?licenseNumber=123-ABC&lastModifiedStart=2018-01-17T06:

#### **Example Response**

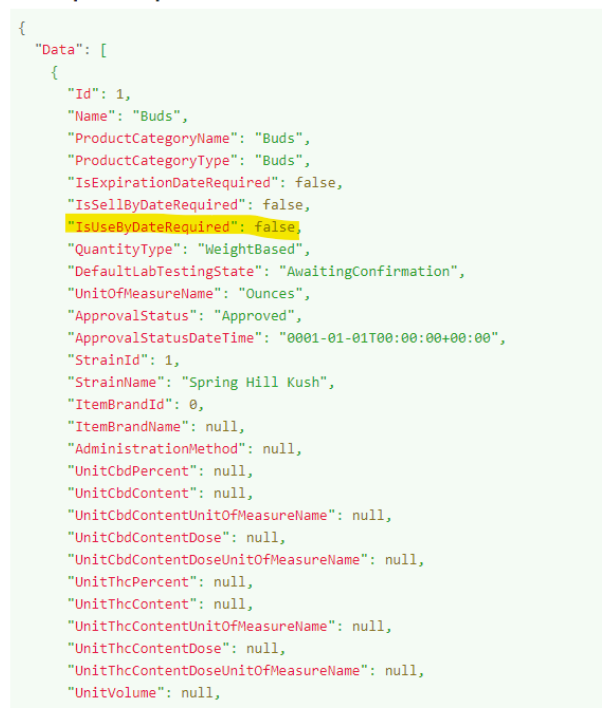

Figure 9: Example of Retrieving an Item

All GET package endpoints have been updated to return the Use by Date value when associated with a Package Label – **see Figure 10** below.

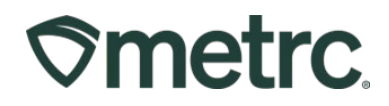

### **Example Request**

GET /packages/v2/active?licenseNumber=123-ABC&lastModified

### Example Response

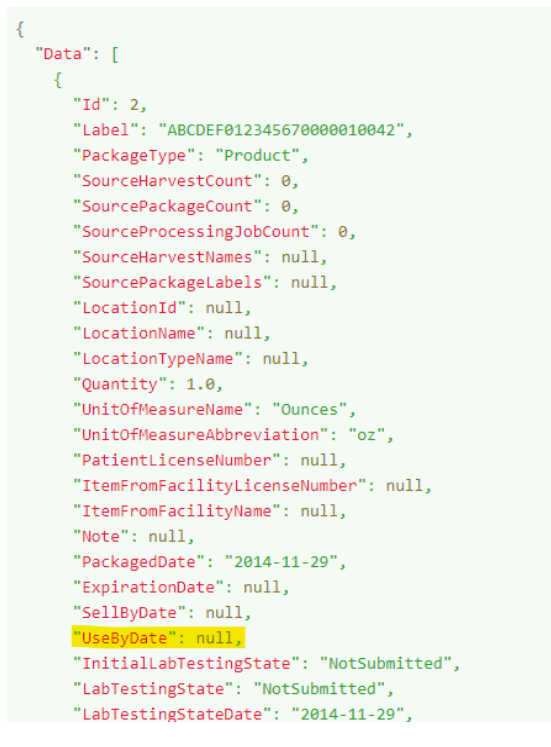

### Figure 10: Example of Retrieving a Package

In the event a package needs to have its Use by Date updated, a new endpoint *PUT* /*packages/v2/usebydate* has been created to enable integrators the ability to update the Use by Date on a package within a licensee's inventory – **see Figure 11** below.

### **Example Request**

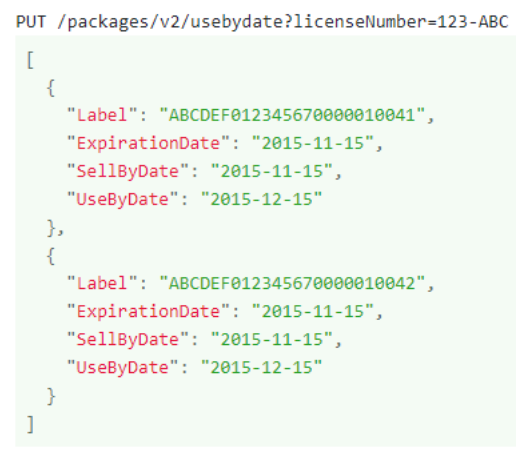

### Figure 11: Example of Updating a Package Use by Date

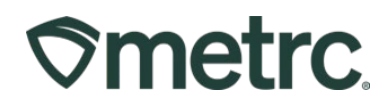

# **Metrc Resources**

If you have any questions, or need additional support:

Contact Metrc Support: Email <u>Support@metrc.com</u> or call 877-566-6506

**Metrc Learn:** Metrc Learn is designed to offer educational opportunities to enhance users' skills with the Metrc system and provides various training options based on experience level. In addition, the learning system is organized into facility-specific programs made up of various courses. To log in, visit <u>Metrc Learn</u> and enter your login credentials, or to access, register by visiting the <u>Metrc Learn Registration</u>.

**Access additional resources:** In the Metrc system, click on the "Support" dropdown in the top-right navigation pane and select the appropriate resource, including educational guides and more.

Thank you for your continued partnership.